## 【宮城交通バスのみ】片道運賃・定期券運賃の検索方法

宮城交通バス(乗り継ぎなし)の片道運賃、定期券運賃は公式サイトTOPページの

「運賃・距離証明書」システムで簡単に確認できます。

※宮城交通バスと地下鉄を乗り継ぐ場合の運賃は、公式サイトTOPページの「路線バス」→ 「運賃・路線検索」から確認できます。

※次の組合せの運賃は公式サイト上では検索できませんので別途、お問い合わせください。

- ・「バス」+「バス」・・・(バスを乗り継ぐ場合)
- ・「バス」+「地下鉄南北線+「地下鉄東西線」・・・(バスに加え、地下鉄を乗り継ぐ場合)
- ・「バス」+「仙台市営バス」・・・(仙台市営バスを含む場合)
- ・「地下鉄」のみ・・・(宮城交通バスを含まない場合)

操作手順

1.公式サイトTOPの検索BOXに、何も入力せず「運賃・距離証明書」を選択します。

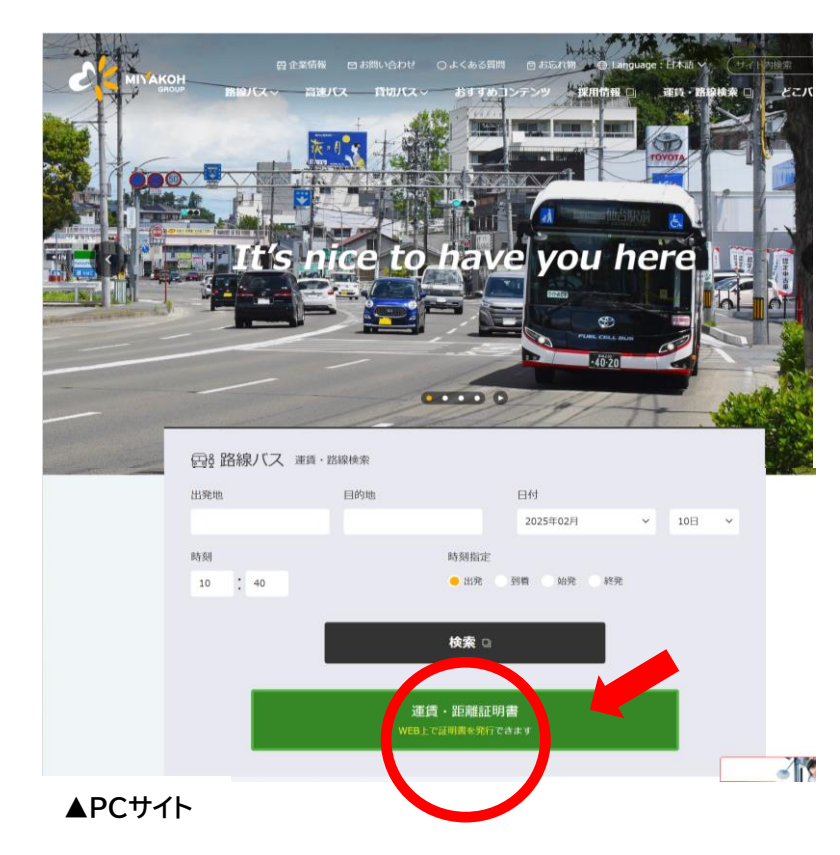

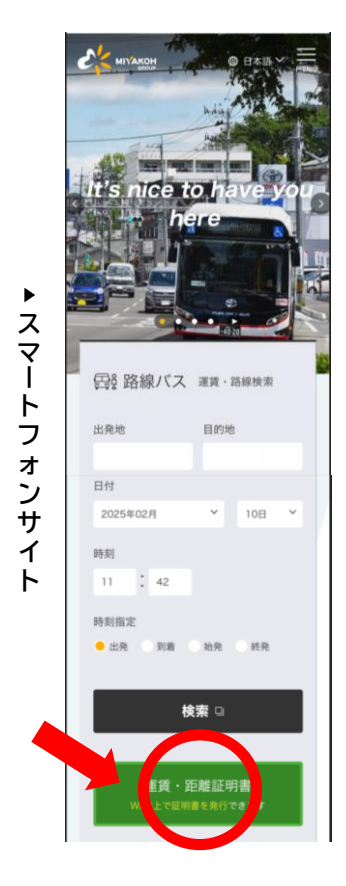

2. 次の画面が表示されたら「乗車」「降車」「日付」を入力し運賃検索を押します。

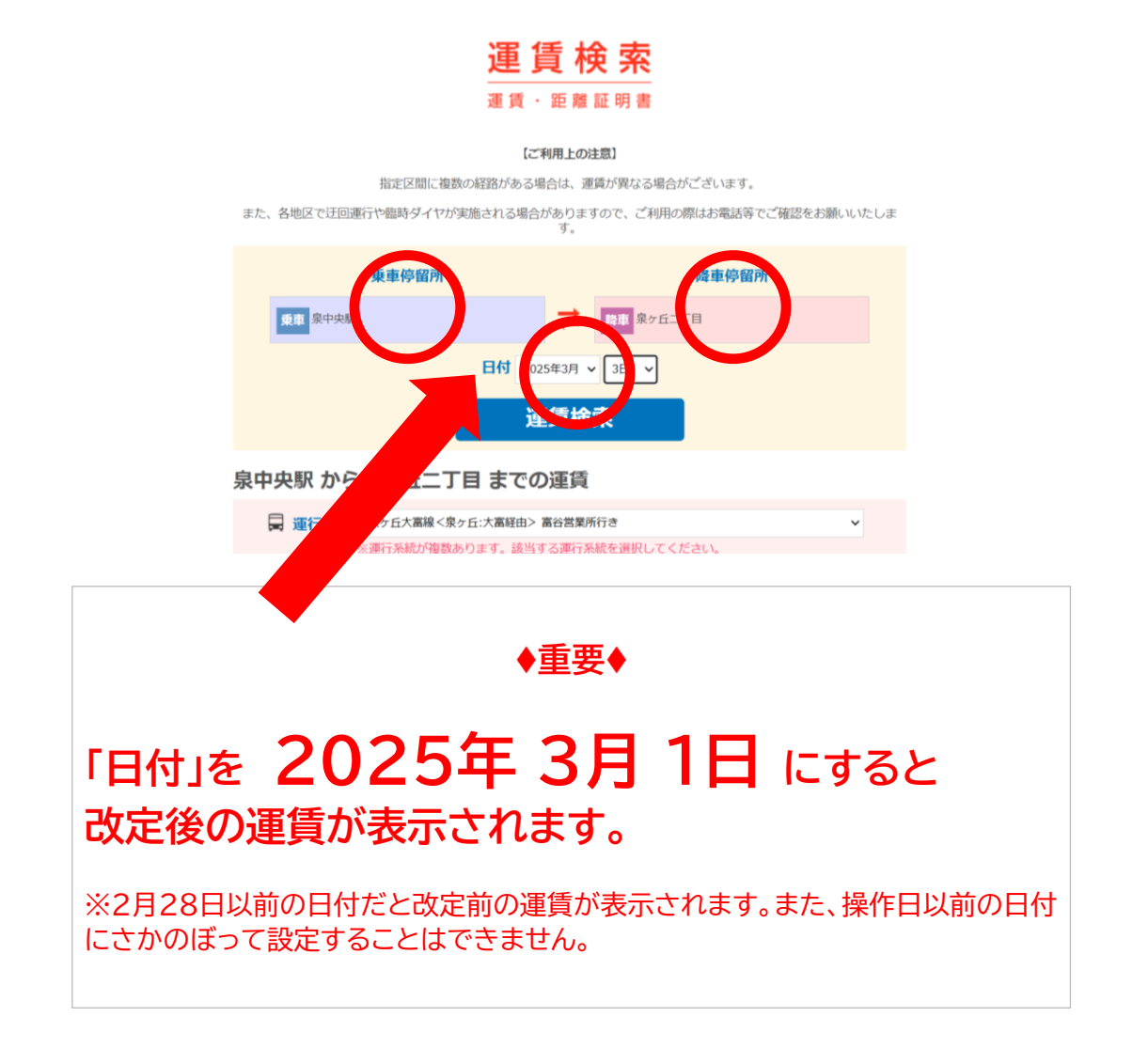

3. 次の画面が表示されたら「運行系統」を選択すると運賃が表示されます。

|                          | 運賃                 | 検索            |                                    |      |                                                     |            |                |                            |                                                    |  |
|--------------------------|--------------------|---------------|------------------------------------|------|-----------------------------------------------------|------------|----------------|----------------------------|----------------------------------------------------|--|
| ケ丘二丁目 から                 | 泉中天脈一支の運           | 賃             |                                    |      |                                                     |            |                |                            |                                                    |  |
| 正行系統                     |                    |               |                                    |      |                                                     |            |                |                            |                                                    |  |
| ♀ 運賃                     | 大人 330円            | 小児            | <b>170</b> 円                       |      |                                                     |            |                |                            |                                                    |  |
| ○ 12100紀74 4.3 km 定期券運賃表 |                    |               |                                    |      | 距離・運賃証明書<br>素友 パス大部 書 20255<br>東京田 8ヶ方二丁レ から 80年期 1 |            |                |                            |                                                    |  |
|                          | 1ヶ月                | 3ヶ月           | 6ヶ月                                | -    | 大人遂貨<br>区間距離                                        | 330FP      | 小児             | 憲賃 170円                    |                                                    |  |
| 大人通勤                     | 13,450             | 38,360        | 72,660                             |      | 201 118                                             | けの運賃です。    |                |                            |                                                    |  |
| 大人通学                     | 11,530             | 32,880        | 62,280                             |      | 【定期券運貨》                                             | 发】<br>大人遗勤 | 1ヶ月<br>13,450円 | 3ヶ月<br>38, 360円            | 6ヶ月<br>72,660円                                     |  |
|                          | お名前<br>※証明書にお名前が必要 | は場合は、お名前の入力後に | <b>日推・運賃証明</b> )<br>武 サポタンをクリットして・ | ください |                                                     | 大人道学       | 11, 53049      | 32, 880P)<br>-13.0 C 10828 | 62,280円)<br>について上記の通り証明いた<br>実研交通<br>加単経由作単葉集々た二丁目 |  |

「お名前」を入力してから「距離・運賃証明書」を押すと証明書画面を表示することができます。